## Procédure d'inscription au plan de formation de circonscription par l'application Gaïa

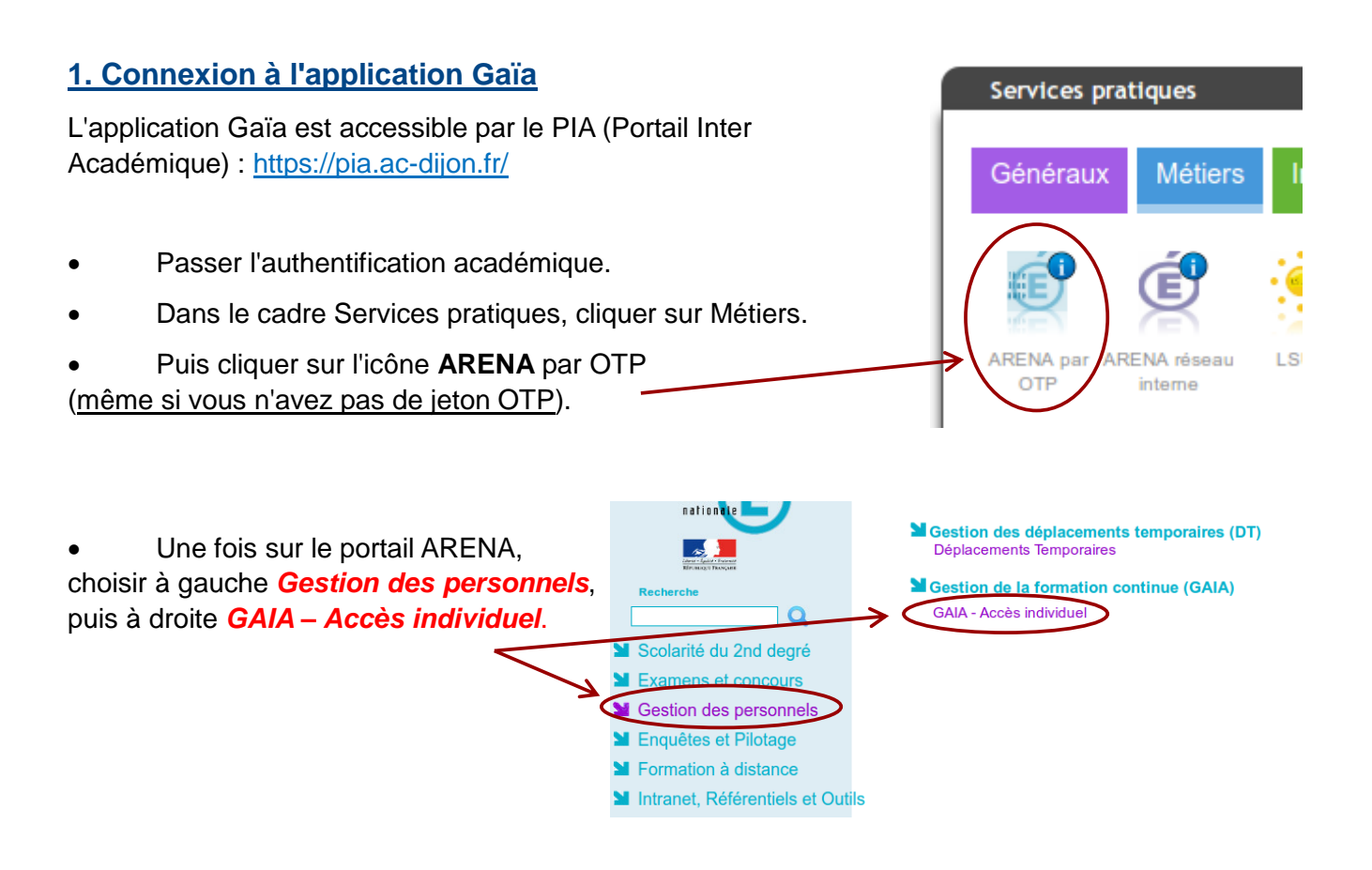

## 2. L'écran d'accueil de GAIA

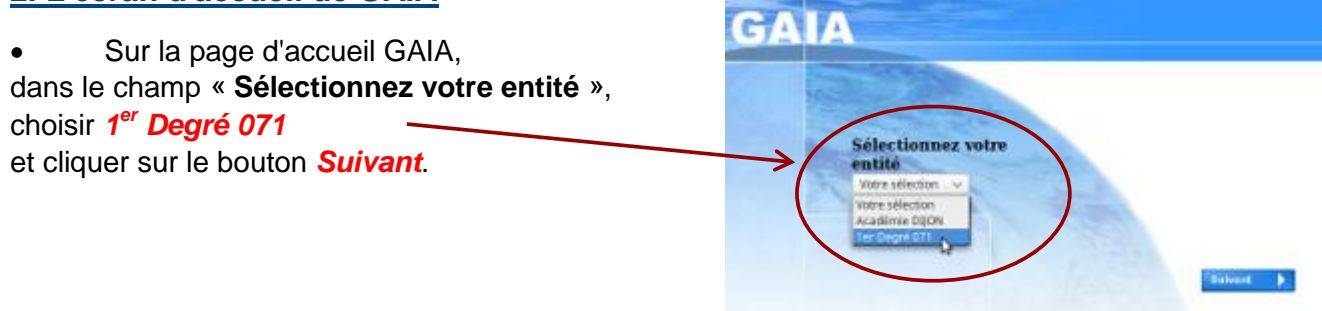

• Dans le sommaire qui s'affiche, cliquer sur *Inscription Individuelle*.

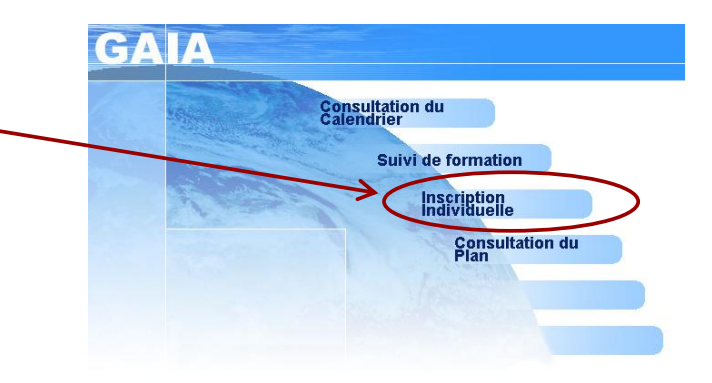

## 3. Inscription individuelle au plan de formation

• Dans le menu à gauche de l'écran, cliquer sur Inscription individuelle.

| GA                                                                                                    | Inscription Inclividue                                                                                                    | elle |
|----------------------------------------------------------------------------------------------------|----------------------------------------------------------------------------------------------------|------|
| Cirquer in pour<br>commercer une<br>rescription                                                                         | Salste du niveau                                                                                                    |      |
| individuelle                                                                                                    | Niveau  Votre sélection                                                                                                    |      |
| Accessi<br>Consultation du<br>Calendier<br>Suivi de formation<br>Inscription<br>Instructure<br>Consultation du<br>Filan | CI CYCLE 1<br>C2 CYCLE 2<br>C3 CYCLE 3<br>DI DIRECTEUR D'ECOLE<br>G1 CYCLES 1 E1 2<br>G2 CYCLES 1, 2 ET 3<br>G3 CYCLES 1, 2 ET 3<br>G3 CYCLES 1, 2 ET 3<br>RA PERSONNEL DE RASED<br>RE REMPERSONNEL DE RASED<br>RE REMPERSONNEL DE RASED<br>S1 M SPEC ADAPT.CLES. CRI<br>S2 M SPEC SEGPA.ERGALMELIR<br>S2 C PERSONNELS SANS CLASSE<br>XX INEXISTANT A COMPLETER | Sub  |

Puis dans le champ *Niveau*, indiquez votre **niveau d'enseignement**. Cliquer enfin sur le bouton *Suivant*.

• Dans l'écran suivant, cliquer sur l'icône aqui se trouve tout en bas à droite de l'écran.

| GA                              | A Inscription Individuelle 1071                                                                                                    | Ô |
|---------------------------------|----------------------------------------------------------------------------------------------------|---|
|                                 | Liste des candidatures de Mme LAGRANGE THIBERT INISCILLA                                                                                                    |   |
|                                 | Voici la liste des calendriers d'inscription en cours à votre disposition.                                                                                                    |   |
| ueil<br>sultation du<br>indrier | Pour vous inscrire à un dispositif, recherchez-le sur un calendrier particulier d'inscription en cliquant sur l'icône 🏼 ou sur l'ensemble des calendriers d'inscription ouverts en cliquant sur le bouton Rechercher.    |   |
| i de formation                  |                                                                                                    |   |
| ription<br>/iduelle             |                                                                                                    |   |
| sultation du                    | INSCRIPTION AUX ANIMATIONS PEDAGOGIQUES                                                                                                    |   |
|                                 | Voici la liste des calendriers d'inscription en cours à votre disposition.                                                                                                    |   |
|                                 | Pour vous inscrire à un dispositif, recherchez-le sur un calendrier particulier d'inscription en cliquant sur licône 🕉 ou sur l'ensemble des calendriers d'inscription ouverts en cliquant sur le bouton.<br>Rechercher. |   |
|                                 | CANDID, INDIVIDUELLES PLAN CIRCO 20.21 (période d'inscription : du 09/10/2020 au 21/10/2020)                                                                                                    | 3 |
|                                 |                                                                                                    |   |
|                                 |                                                                                                    |   |
|                                 | Rechercher                                                                                                    |   |

Cette action ouvre un nouvel écran.

ETAPE 1 : Saisir l'identifiant du dispositif correspondant aux 6h de français : 20D0710062 Puis cliquer sur le bouton *Suivant*.

|                  |                                                                                                    | Recherche d'un disposilif                                                                                     |    |           |
|------------------|----------------------------------------------------------------------------------------------------|----------------------------------------------------------------------------------------------------|----|-----------|
|                  | CANDID, INDIVIDUELLES PLAN CIRCO 16<br>Veuillez renseigner Fidentiffant du dispositif o<br>Cliquez sur Sulivant pour afficher la liste des di | 17 (période d'inscription du 29/06/2016 au 31/06/2017)<br>o un mot du libeilé et / ou un thême.<br>spositifs. |    |           |
|                  | Identifiant du disportif                                                                                                    |                                                                                                    | 01 |           |
|                  | Un mot du libelié                                                                                                    |                                                                                                    |    |           |
|                  | Thème                                                                                                    | Votre solection                                                                                               | ~  |           |
| rconscription de | I Précédent                                                                                                    |                                                                                                    |    | Suivant 🕨 |

**ETAPE 2** : L'écran suivant affiche le résultat correspondant à l'identifiant de dispositif saisi. **Cliquer sur le titre souligné** (lien) du dispositif pour visualiser les formations proposées.

| Résultat de votre rec                                                                                  |
|----------------------------------------------------------------------------------------------------|
|                                                                                                    |
|                                                                                                    |
| Verillez choisir vos modules en cliquant sur le libellé du dispositif auquel vous souhaitez candidater |
| Ventez cholon voo moduleo en enquant our le noone du dispositir auquel vous soumantez candidater.      |
|                                                                                                    |
| CANDID, IN VIDUELLES PLAN CIRCO 20-21 (période d'inscription du 09/10/2020 au 21/10/2020)              |
|                                                                                                    |
| 20D071006 AUTUN - AUTRES THEMATIQUES DE FORMATION                                                      |
|                                                                                                    |

ETAPE 3 : La liste des formations s'affiche maintenant.

Pour vous inscrire, repérez les formations qui vous concernent à l'aide des numéros de modules à 4 chiffres (identiques à ceux du document de présentation du Plan de Formation de Circonscription) et cochez *le module* et *la case Groupe 01* correspondante.

| Q |
|---|
|   |
|   |
| Q |
|   |
|   |
| ρ |
|   |

NB : À chaque fois, **sélectionnez obligatoirement le motif** : DEVT QUALIFICATIONS OU ACQUISITION NVELLES QUALIF

Cliquer sur le bouton Suivant, tout en bas de l'écran.

 INSCRIPTION AUX ANIMATIONS PEDAGOGIQUES

 Pour terminer votre inscription, cliquez sur Sulvant.

 CRIVIDIO. UNDIVIDUELLES PLAN CIRCO 20.21 (permote d'unscriptions du 001102020 au 2110/2020)

 DODOTIONO AUTURE THEMATORES DE FORMATION

 DEVE DUALFECATIONS OU ACQUISTION INVELLES DUALF

 DEVE DUALFECATIONS OU ACQUISTION INVELLES DUALF

 DEVE DUALFECATIONS OU ACQUISTION INVELLES DUALF

 DEVE DUALFECATIONS OU ACQUISTION INVELLES DUALF

 DEVE DUALFECATIONS OU ACQUISTION INVELLES DUALF

 DEVE DUALFECATIONS OU ACQUISTION INVELLES DUALF

 DEVE DUALFECATIONS OU ACQUISTION INVELLES DUALF

 DEVE DUALFECATIONS OU ACQUISTION INVELLES DUALF

 DEVE DUALFECATIONS OU ACQUISTION INVELLES DUALF

 DEVE DUALFECATIONS OU ACQUISTION INVELLES DUALF

 DEVE DUALFECATIONS OU ACQUISTION INVELLES DUALF

 DEVE DUALFECATIONS OU ACQUISTION INVELLES DUALF

 DEVE DUALFECATIONS OU ACQUISTION INVELLES DUALF

 DEVE DUALFECATIONS OU ACQUISTION INVELLES DUALF

 DEVE DUALFECATIONS OU ACQUISTION INVELLES DUALF

 DEVE DUALFECATIONS OU ACQUISTION INVELLES DUALF

 DEVE DUALFECATIONS OU ACQUISTION INVELLES DUALF

 <td colspa

ETAPE 4 : L'écran suivant affiche la liste des inscriptions cochées.

→Reprendre les étapes 1 à 3 avec les identifiants de dispositif 6h « autres thématiques » : 20D0710060

Circonscription de l'Éducation Nationale d'Autun – Octobre 2020

• A la fin de l'étape 3 pour le dernier dispositif, cliquer sur le bouton Suivant.

| INSCRIPTION AUX                                                                           | ANIMATIONS PEDAGOGIQUES                            |                                                                                                    |
|-------------------------------------------------------------------------------------------|----------------------------------------------------|----------------------------------------------------------------------------------------------------|
| Pour terminer votre inscription, cliquez sur Suivant.                                     |                                                    |                                                                                                    |
| CANDID. INDIVIDUELLES PLAN CIRCO 20-21 (période d'inscription : du 09/10/2020 au 21/10/20 | 20)                                                | 8                                                                                                    |
| 20D0710060 AUTUN - AUTRES THEMATIQUES DE FORMATION                                        |                                                    | <ul> <li>Image: A second second s</li></ul> |
| 6092 ACCOMPAGNEMENT VPI GRAND CHALON                                                      | DEVT QUALIFICATIONS OU ACQUISITION NVELLES QUALIF  |                                                                                                    |
| 6096 CRCN                                                                                 | DEVT QUALIFICATIONS OU ACQUISITION NVELLES QUALIF  |                                                                                                    |
|                                                                                           | DEVT QUALIFICATIONS OU ACQUISITION NVELLES QUALIF  |                                                                                                    |
| 20D0710061 AUTUN - MAHTS OBLIGATOIRE (HORS CONTELL)                                       |                                                    | <ul> <li>III</li> </ul>                                                                                                    |
| 6036 MATHS CP NIVEAU 2                                                                    | DEVT QUALIFICATIONS OU ACQUISITION NVELLES QUALIF  |                                                                                                    |
| 20D0710062 AUTUN - FRANCAIS OBLIGATOIRE (HORS CONSTELL)                                   |                                                    | e 🖬                                                                                                    |
|                                                                                           | DEVT QUALIFICATIONS OU ACQUISITION INVELLES QUALIF |                                                                                                    |
|                                                                                           | Rechercher                                         | Suivant 🕨                                                                                                    |

Une nouvelle page s'ouvre. Cocher l'accusé de réception et cliquer sur le bouton *Confirmer* pour valider l'ensemble des inscriptions.

|                                                                                                    | Récapitulatif de vos candidatures                                                                                 |           |
|----------------------------------------------------------------------------------------------------|----------------------------------------------------------------------------------------------------|-----------|
| Mme LAGRA GE THIBERT PRISCILIES, volici un récapitulatif de vos candidatures. Si tous les éléme Je souhaite accevor un récapitulatif de mes candidatures, à l'adresse électronique ci-dessous. A esse électronique : Priscilla Thibert@ac-dijon.fr | ents indiqués vous paraissent corrects, vous pouvez valider ces candidatures en cliquant sur le bouton Confirmer. |           |
| INS                                                                                                    | SCRIPTION AUX ANIMATIONS PEDAGOGIQUES                                                                             | _         |
| CANDID. INDIVIDUELLES PLAN CIRCO 20-21 (période d'inscription : du 09/10/2020 au 21/10/2020)                                                                                                    |                                                                                                    |           |
| 20D0710060 AUTUN - AUTRES THEMATIQUES DE FORMATION                                                                                                    |                                                                                                    |           |
| 6092 ACCOMPAGNEMENT VPI GRAND CHALON                                                                                                    | DEVT QUALIFICATIONS OU ACQUISITION NVELLES QUALIF                                                                 |           |
|                                                                                                    | DEVT QUALIFICATIONS OU ACQUISITION NVELLES QUALIF                                                                 |           |
| 8097 ACCOMPAGNEMENT PROJET PROUVE-LE                                                                                                    | DEVT QUALIFICATIONS OU ACQUISITION NVELLES QUALIF                                                                 |           |
| 20D0710061 AUTUN - MAHTS OBLIGATOIRE (HORS CONTELL)                                                                                                    |                                                                                                    |           |
| 6036 MATHS CP NIVEAU 2                                                                                                    | DEVT QUALIFICATIONS OU ACQUISITION NVELLES QUALIF                                                                 |           |
| 20D0710062 AUTUN - FRANCAIS OBLIGATOIRE (HORS CONSTELL)                                                                                                    |                                                                                                    |           |
|                                                                                                    | DEVT QUALIFICATIONS OU ACQUISITION NVELLES QUALIF                                                                 |           |
|                                                                                                    |                                                                                                    | •         |
|                                                                                                    |                                                                                                    |           |
|                                                                                                    |                                                                                                    | /         |
|                                                                                                    |                                                                                                    |           |
| Precedent                                                                                                    |                                                                                                    | Confirmer |
|                                                                                                    |                                                                                                    |           |

• Votre inscription est terminée.

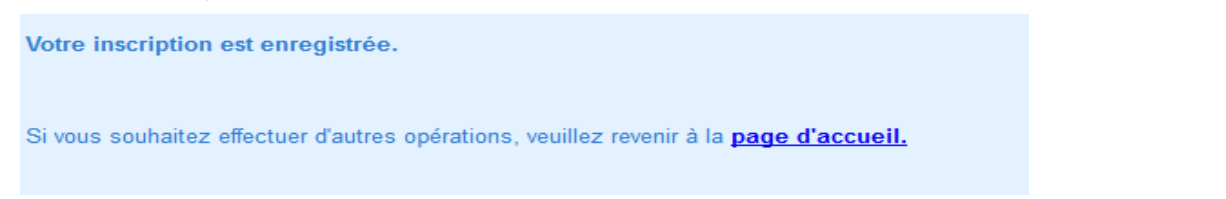

En cas de besoin, vous pouvez contacter la Circonscription par courriel <u>erun.autun@ac-dijon.fr</u> ou par téléphone 03.85.52.13.44